# ES-6000 IMAP and IMAP4 settings

AirLive ES-6000 supports to let user access mail by using IMAP or IMAP4 protocol.

Via IMAP or IMAP4 protocol, client user can receive mail's subject first, instead of receiving the full mail file. When client user reviews the subject and would like to check detail mail content, then he can decide to receive specific full mail from ES-6000.

The differential between IMAP and IMAP4 is that IMAP is designed for PC system, and IMAP4 is designed for cell phone. So, IMAP4 is also known as Push Mail.

## Push Mail Example - ES-6000

You can follow steps to configure ES-6000 Push Mail setting and your cell phone:

#### Step1. Under Mail Management → Account Management → Setting, set as below:

Allocate a disk space as default capacity to each account for push e-mail storage. (The capacity allocation should be adjusted to an appropriate size, 10 MB for example, in order to avoid wasting disk space). (Figure 8-1)

| Domain Name : airlive15.dyndns.org 👻                                                           |                                                              |        |          |               |                                         |
|------------------------------------------------------------------------------------------------|--------------------------------------------------------------|--------|----------|---------------|-----------------------------------------|
| Account Learning Setting                                                                       |                                                              |        |          |               |                                         |
| Help                                                                                           |                                                              |        |          |               |                                         |
| Automatically Adding                                                                           |                                                              |        |          |               |                                         |
| O Query Old Mail Server, I                                                                     | P Address                                                    |        | Query    | Account and   | Password 💟 ( Automatically Learning )   |
| Not Learning (Manual                                                                           | Setting )                                                    |        |          |               |                                         |
| Enable LDAP Test                                                                               |                                                              |        |          |               |                                         |
| LDAP Server IP                                                                                 |                                                              |        |          |               |                                         |
| LDAP Server Port                                                                               | 389                                                          |        | (Ran     | ge : 1 - 6553 | 35)                                     |
| LDAP Search Base                                                                               |                                                              |        | ( Max    | 255 charac    | ters, ex: dc=mail,dc=my_domain,dc=com ) |
| LDAP Filter Rule                                                                               | (objectClass=*) ( Max. 255 characters, ex: (objectClass=*) ) |        |          |               |                                         |
| User Name                                                                                      | ( Max. 255 characters )                                      |        |          |               |                                         |
| Password                                                                                       |                                                              |        | (Max     | 20 characte   | ers )                                   |
|                                                                                                |                                                              |        |          |               |                                         |
| Default Settings for New /                                                                     | Account                                                      |        |          |               |                                         |
| Web Mail                                                                                       |                                                              | Enable | O Disabl | e             | Help                                    |
| POP3                                                                                           |                                                              | Enable | O Disabl | e             | Help                                    |
| IMAP                                                                                           |                                                              | Enable | O Disabl | e             | Help                                    |
| SMTP Inbound                                                                                   |                                                              | Enable | O Disabl | e I           | Help                                    |
| SMTP Outbound                                                                                  |                                                              | Enable | O Disabl | e             | Help                                    |
| Maximum Mail Box Quota for New Account 100 MB (Inbox: 50 MB, Others: 50 MB) (Range: 10 - 9999) |                                                              |        |          |               |                                         |
| Web Disk Quota 100 MB (Range: 0 - 9999, 0: means disable)                                      |                                                              |        |          |               |                                         |
| Maximum Message Size of a Mail 10 MB (Range : 1 - 999)                                         |                                                              |        |          |               |                                         |
| Push Mail Quota                                                                                |                                                              | 10     | MB (Rang | e : 1 - 9999  |                                         |

Figure 8-1 Allocating an Appropriate Storage Space to Each Push Mail Account

When ES-6000 receives e-mails dedicated to internal accounts, it will act on user-defined rules to determine whether to duplicate them to each push e-mail storage space as well as to push them to users' mobile devices.

Push e-mails will be cleaned up once the total e-mail size has exceeded the storage quota allocated for push e-mail. Nevertheless, despite the deletion of all push e-mails, the original copies remain available in each account's inbox on ES-6000 device. Users may retrieve them by using e-mail application, such as Outlook Express.

#### **Step2.** Under **Push Mail** → **Push Rule**, set as below:

- Click ALL next to Classification to show all accounts.
- In the Enabled Account table, tick unwanted account(s) and remove it to Disabled Account table by clicking to Disabled Account in the upper right corner of the table. (Figure 8-2, 8-3, 8-4)
- In the Enabled Account table, apply the default rule to the selected account(s) by selecting to Push Mail from the pull-down menu and clicking OK next to it. (Figure 8-5, 8-6)

| Domain Name : airlive15.dyndns.org 💌                                                                                                    |                 |
|----------------------------------------------------------------------------------------------------|-----------------|
| User Status : <b>S S ALL (4) S</b> On-line (0) <b>S</b> Off-line (4) <b>Help</b><br>Classification : ALL <u>0-9 a b c d e f g h i j k l m n o p q r s t u v w x y</u> | . <u>Z</u>      |
|                                                                                                    | Total entry : 4 |
| Enabled Account Select All to Disabled Account                                                                                                    |                 |
| The default rule for the selected account is to Push Mail 💟 Ok                                                                                                    |                 |
| S jacky.pmail S josh.pmail S portia.pmail S rayearth.pmail                                                                                                    |                 |
|                                                                                                    | Total entry : 4 |
|                                                                                                    |                 |
|                                                                                                    |                 |
|                                                                                                    |                 |
| Disabled Account Select All to Enabled Account                                                                                                    |                 |
| No Data !                                                                                                    |                 |

Figure 8-2 Moving Selected Accounts to Disabled Account Table

| Microsoft Internet Explorer |            |                       |  |  |
|-----------------------------|------------|-----------------------|--|--|
| ?                           | Are you su | re you want to move ? |  |  |
|                             | ок         | Cancel                |  |  |

Figure 8-3 Confirming to Move Selected Accounts to Disabled Account Table

| Domain Name : airlive15.dyndns.org 💙                                                                                                    |                 |
|----------------------------------------------------------------------------------------------------|-----------------|
| User Status : <b>S ALL (4) S</b> On-line (0) <b>S</b> Off-line (4) <b>Help</b><br>Classification : ALL <u>0-9 a b c d e f g h i j k l m n o p q r s t u v w</u> | <u>x y z</u>    |
|                                                                                                    | Total entry : 3 |
| Enabled Account Select All to Disabled Account                                                                                                    |                 |
| S jacky.pmail S josh.pmail S portia.pmail                                                                                                    |                 |
|                                                                                                    | Total entry : 3 |
|                                                                                                    |                 |
|                                                                                                    | Total entry : 1 |
| Disabled Account Select All to Enabled Account                                                                                                    |                 |
| S rayearth.pmail (0)                                                                                                    |                 |
|                                                                                                    | Total entry : 1 |

Figure 8-4 Disabling Push Mail by Moving to Disabled Account List

| Domain Name : airlive15.dyndns.org 🗸                                              |                 |
|-----------------------------------------------------------------------------------|-----------------|
| User Status : S ALL (4) S On-line (0) S Off-line (4)                              |                 |
| Classification : ALL <u>0-9 a b c d e f g h i j k l m n o p q r s t u v w x y</u> | <u>z</u>        |
|                                                                                   | Total entry : 3 |
| Enabled Account Select All to Disabled Account                                    |                 |
| The default rule for the selected account is to Push Mail 🛛 Ok                    |                 |
| S jacky.pmail S josh.pmail                                                        |                 |
|                                                                                   | Total entry : 3 |
|                                                                                   |                 |
|                                                                                   | Total entry : 1 |
| Disabled Account Select All to Enabled Account                                    |                 |
| S rayearth.pmail (0)                                                              |                 |
|                                                                                   | Total entry : 1 |

Figure 8-5 Applying Default Rule to the Selected Accounts

| Microsof | t Internet f | xplorer         | ×     |
|----------|--------------|-----------------|-------|
| ?        | Are you su   | ire you want to | set ? |
|          | ок           | Cancel          | ]     |

Figure 8-6 Confirming to Apply Default Rule to the Selected Accounts

- Step3. Under Push Mail → Push Rule, set as below:
  - In the Enabled Account table, click the desirable account to set up the user-defined rule. (Figure 8-7)
  - Click New Entry.
  - Type "Not Push" in the **Rule Name** field.
  - Type "Not Push Mail" in the **Comments** field.
  - Select "Or" for **Combination**.
  - Select "Not Push" for Action.
  - Select "From" for Item, "Contains" for Condition and then type "hotmail" as Pattern. (Figure 8-8)
  - Click OK. (Figure 8-9)

| Domain Name : airlive15.dyndns.org 💙                                      |                 |
|---------------------------------------------------------------------------|-----------------|
| User Status : S ALL (4) On-line (0) Off-line (4)                          |                 |
| Classification: ALL 0-9 a b c d e f g h i j k l m n o p q r s t u v w x y | <u>Z</u>        |
|                                                                           | Total entry : 3 |
| Enabled Account Select All to Disabled Account                            |                 |
| The default rule for the selected account is to Push Mail 💌 Ok            |                 |
| S jacky.pmail                                                             |                 |
|                                                                           | Total entry : 3 |
|                                                                           |                 |
|                                                                           | Total entry : 1 |
| Disabled Account Select All to Enabled Account                            |                 |
| S rayearth.pmail (0)                                                      |                 |
|                                                                           | Total entry : 1 |

Figure 8-7 Clicking the Desirable Account to Create User-defined Rule

| Rule Name : Not_Push | ( Max. 16 characte | ers ) Comments : Not Push    | ( Max. 20 characters ) |
|----------------------|--------------------|------------------------------|------------------------|
| Combination : Or 💌   |                    | Action : Not Push 🗸          | Help                   |
| Item                 | Condition          | Pattern (Max. 30 characters) | Configure              |
| Received             | Contains 🗸         | hotmail                      | Next                   |
|                      |                    |                              | Ok Cancel              |

Figure 8-8 Creating a User-Defined Rule

| jacky.pmail@airlive15.dyndns.org                       |          |           |               |        |  |
|--------------------------------------------------------|----------|-----------|---------------|--------|--|
| User-defined Rule                                      |          |           |               |        |  |
| 4                                                      |          |           |               |        |  |
| Rule Name                                              | Action   | Comments  | Configure     | Move   |  |
| Not_Push                                               | Not Push |           | Modify Remove | то 1 💌 |  |
|                                                        |          | New Entry |               |        |  |
| Default Rule                                           |          |           |               |        |  |
| When email does not meet the User-defined Rule, then : |          |           |               |        |  |
| Push mail to this account                              |          |           |               |        |  |
| O Do not push mail to this account                     |          |           |               |        |  |
|                                                        |          | Ok        |               |        |  |

#### Figure 8-9 User-Defined Rule Created

Whether an e-mail, which has been scanned for virus and inspected for spam, will be pushed to the user's mobile device depends on individual user-defined rule.

Right-click any e-mail in your Outlook Express, and then click **Properties** on the pop-up menu. After that, click **Details** tab for information on e-mail header of which can be used as reference while configuring the **Item** and **Condition** of a **User-defined Rule**. (Figure 8-10)

| E-Mail Server(E-Mail Server) Spam Mail Notice ( <table-cell></table-cell>                                                                                                    | ۲× |
|----------------------------------------------------------------------------------------------------|----|
| General Details                                                                                                    |    |
| Internet headers for this message:                                                                                                    |    |
| Return-Path: <spam.notice@airlive.com><br/>X-Original-To: jacky@airlive15.dyndns.org<br/>Delivered-To: jacky@airlive15.dyndns.org<br/>X-PushMaitD4ALL:ALL:1:10]<br/>Received: from airlive.com (59-124-2-55.HINET-IP.hinet.net [55<br/>by airlive15.dyndns.org (Email Server Appliance Xi) w<br/>for <jacky@airlive15.dyndns.org>; Fri, 5 Sep 2008 1!<br/>Received: by airlive.com<br/>id E0462E58046; Fri, 5 Sep 2008 15:00:05 +0800 (L<br/>Received: by E-Mail Server(E-Mail Server) (sSMTP sendmail en<br/>From: spam.notice@airlive.com<br/>To: jacky.ko@airlive.com<br/>Subject: =?utf-8?8?RS1NYWIsIFNIcnZlcihFLU1haWwgU2Vyd<br/>Date: Fri, 5 Sep 2008 15:00:05 +0800<br/>MIME-Version: 1.0<br/>Content-Tune: multipatt/mixed:</jacky@airlive15.dyndns.org></spam.notice@airlive.com> |    |
| boundary="=_NextPart_000_0080_01C6D76B.1CC4F460"<br>Message-Id: <20080905150005.E0462E58046@airlive.com><br>X-Antivirus: avast! (VPS 080904-1, 09/04/2008), Inbound mess                                                                                                    | -  |
|                                                                                                    |    |
| Message Source                                                                                                    |    |
| OK Canc                                                                                                    | el |

Figure 8-10 The Detailed Information of an E-Mail

- **Step4.** Given that ES-6000 receives e-mails dedicated to an internal account, such as jacky@airlive15.dyndns.org, then: (Based on STEP 3, e-mails from hotmail will not be pushed.)
  - Log onto the Internet through a mobile device.
  - Use IMAP4 protocol to retrieve e-mails dedicated to jacky@airlive15.dyndns.org.
  - Log on with your push e-mail account, such as "jacky.pmail", and password.
  - The on-line status will be indicated under **Push Mail** → **Push Rule**. (Figure 8-11)
  - E-mails will immediately be pushed to Reggie's mobile device as long as push e-mail is activated on the mobile device. (Figure 8-12)
  - Reading e-mails on a mobile device. (Figure 8-13, 8-14)

| Domain Name : airlive15.dyndns.org 🗸                                                                                                    |                 |
|----------------------------------------------------------------------------------------------------|-----------------|
| User Status : Status : Status |                 |
| Classification: ALL <u>0-9 a b c d e f g h i j k l m n o p q r s t u v w x j</u>                                                                                                    | <u>z</u>        |
|                                                                                                    | Total entry : 3 |
| Enabled Account Select All to Disabled Account                                                                                                    |                 |
| The default rule for the selected account is to Push Mail 👻 Ok                                                                                                    |                 |
| S jacky.pmail (1) S josh.pmail                                                                                                    |                 |
|                                                                                                    | Total entry : 3 |
|                                                                                                    |                 |
|                                                                                                    | Total entry : 1 |
| Disabled Account Select All to Enabled Account                                                                                                    |                 |
| S rayearth.pmail (0)                                                                                                    |                 |
|                                                                                                    | Total entry : 1 |

Figure 8-11 A Message Arrives at Reggie's Account

## Push Mail Example - Cell phone

We take Nokia E65 as the example to show you the configuration steps:

- Confirm the support for Internet access on your mobile phone.
- Go to the e-mail setting screen, in this case, it is Menu → Messag. → Inbox, press Options at left-corner of screen, and select Settings function. (Figure 8-15, Figure 8-16, Figure 8-17)
- Enter E-mail function and press Options to select New mailbox. Press any key to start the Mailbox setup wizard as following setting: (Figure 8-18, Figure 8-19, Figure 8-20)
  - 1. Select IMAP4. (Figure 8-21)
  - 2. Fill in the IP address. In this case we input jacky@airlive15.dyndns.org. (Figure 8-22)
  - 3. Fill in the IP address or domain name of Incoming mail server. Ex. airlive15.dyndns.org. (Figure 8-23)
  - Fill in the IP address or domain name of Outgoing mail server. Ex. airlive15.dyndns.org. (Figure 8-24)
  - 5. Specify the mailbox name, and finish the setting. (Figure 8-25)

- Select Mailbox  $\rightarrow$  Connection settings  $\rightarrow$  Incoming e-mail to fill in user name and password. (Figure 8-26, Figure 8-27, Figure 8-28, Figure 8-29)
- Select Mailbox  $\rightarrow$  Connection settings  $\rightarrow$  Outgoing e-mail to fill in user name and password. (Figure 8-30, Figure 8-31)
- Start the connection to receive mail from ES-6000. (Figure 8-32, Figure 8-33)

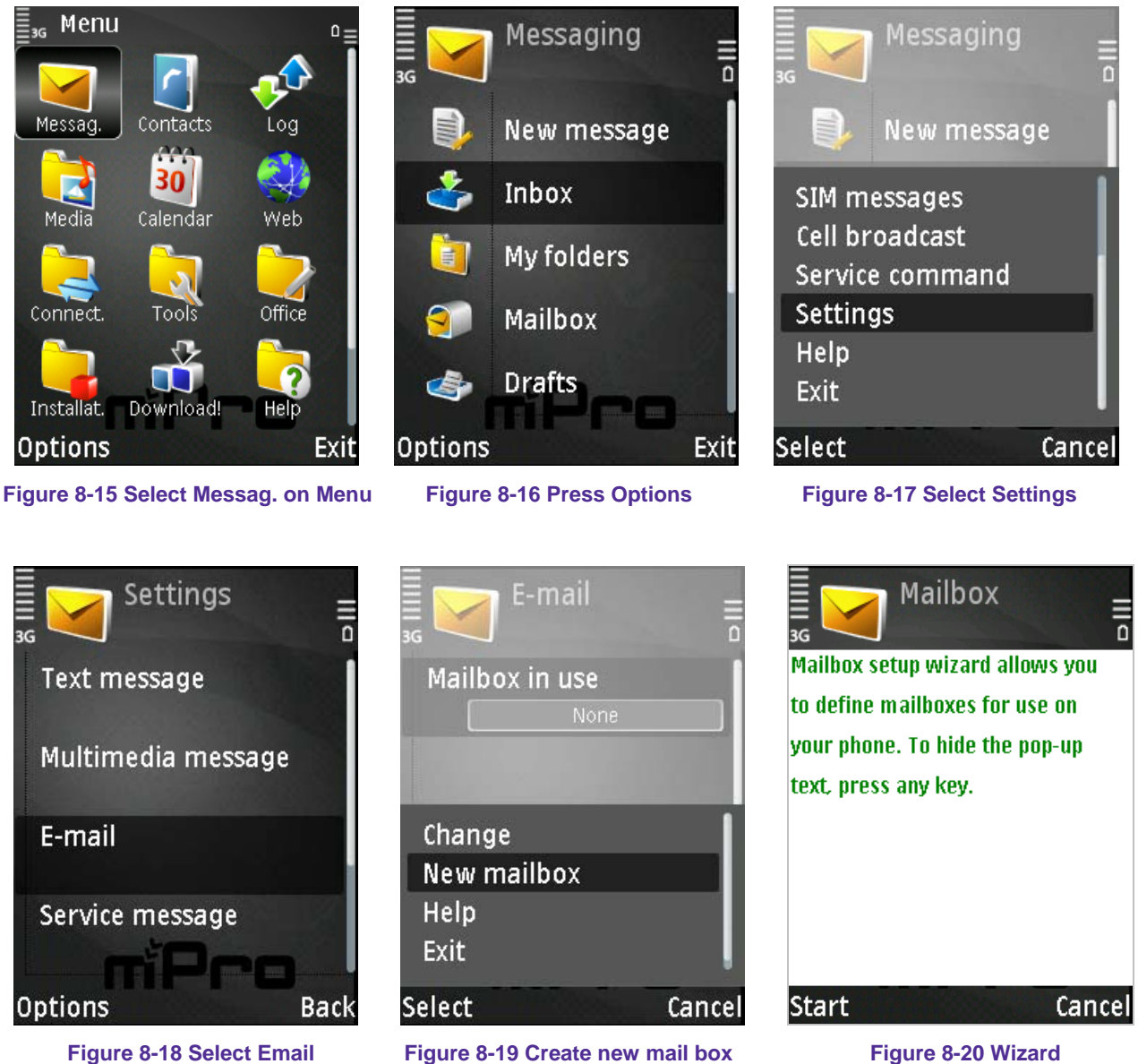

Figure 8-18 Select Email

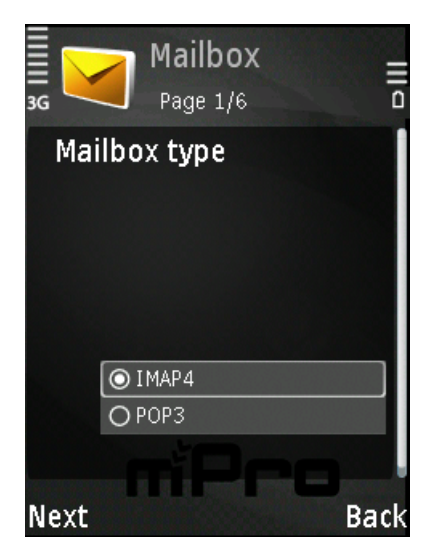

Figure 8-21 Select IMAP4 protocol

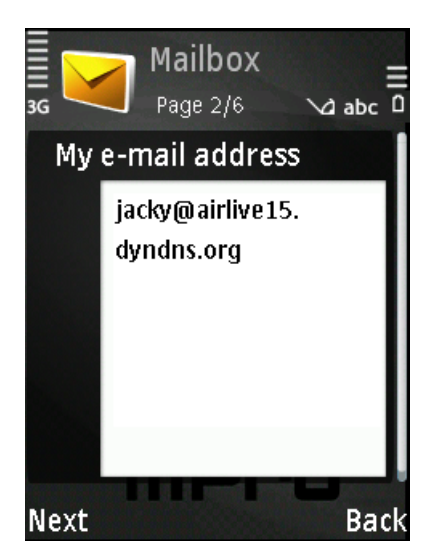

Figure 8-22 Enter Mail address

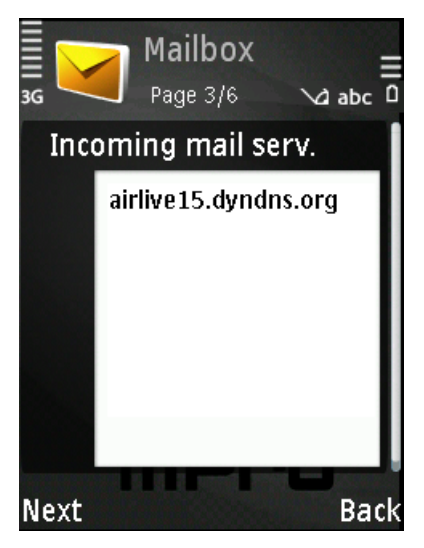

Figure 8-23 Incoming Mail Server

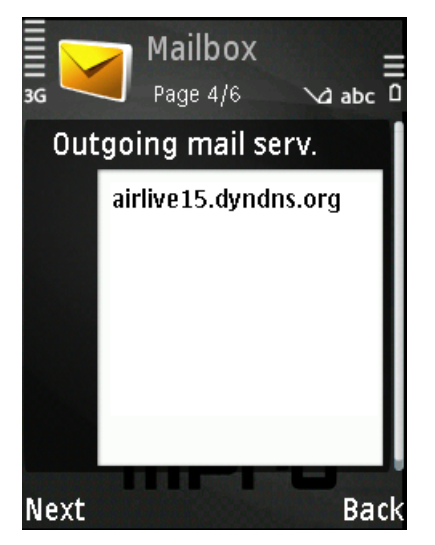

Figure 8-24 Outgoing Mail Server

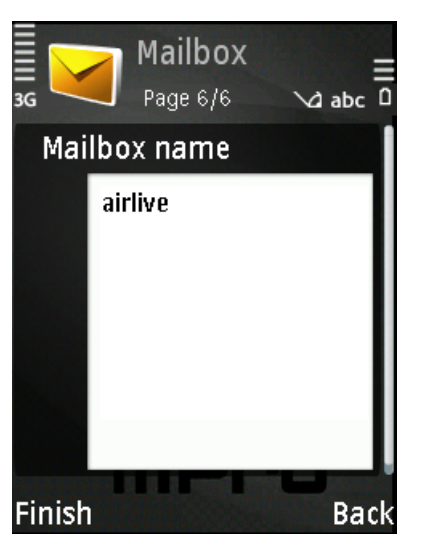

Figure 8-25 Define Mailbox

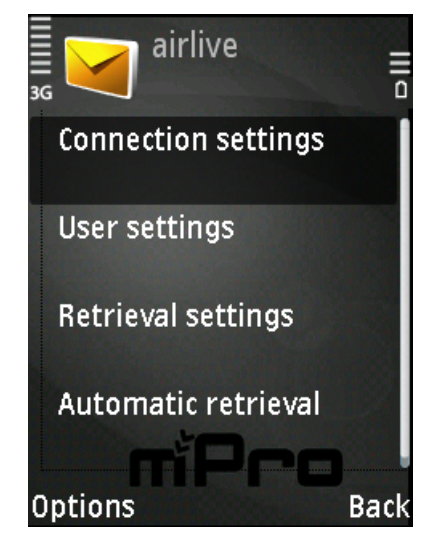

Figure 8-27 Edit Connection setting

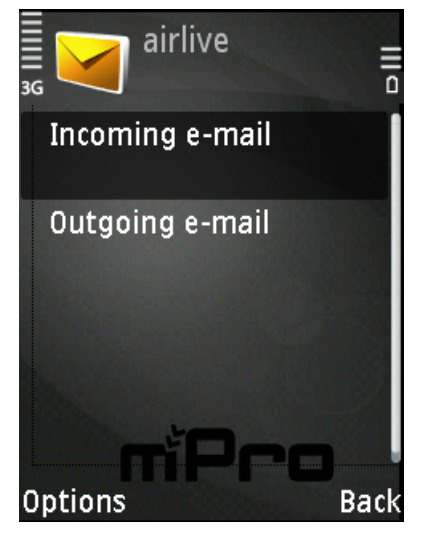

Figure 8-28 Enter Incoming setting

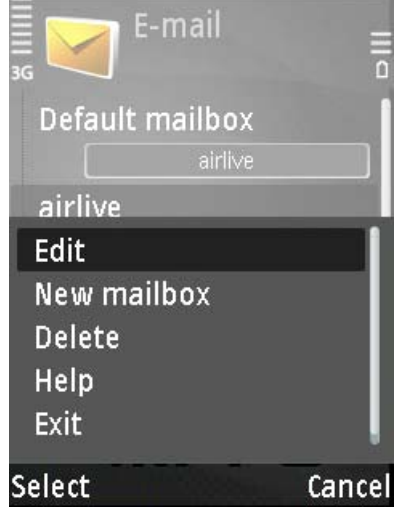

Figure 8-26 Edit else setting

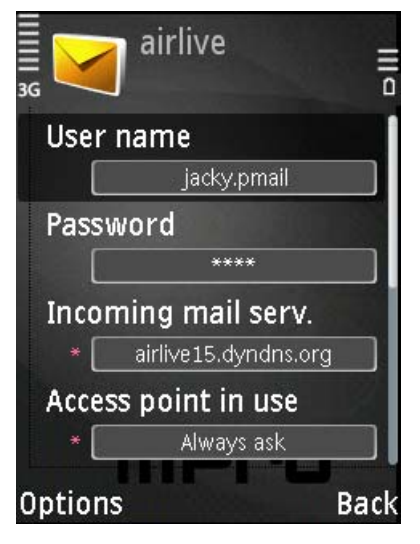

Figure 8-29 Edit Incoming setting

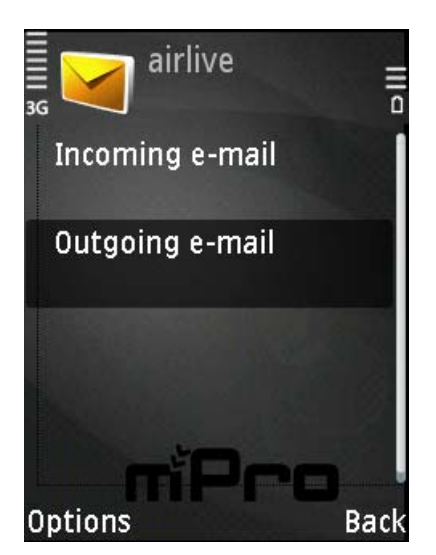

Figure 8-30 Enter Outgoing setting

Airlive My e-mail address \* jacky@airlive15.dyndns.org User name jacky.pmail Password \*\*\*\*\* Outgoing mail serv. \* airlive15.dyndns.org Options Back

Figure 8-31 Edit Outgoing setting

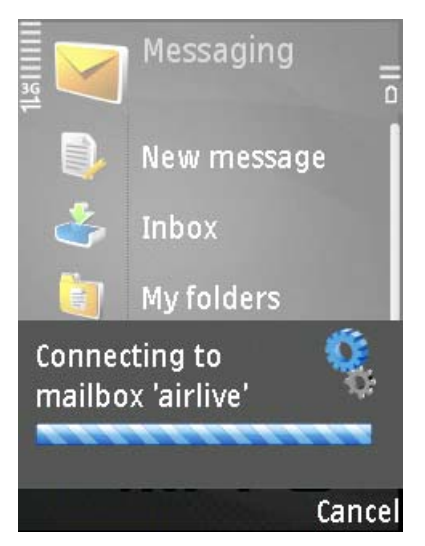

Figure 8-32 Connect to Mail server

| 📱 🥎 airlive                                                        |      |
|--------------------------------------------------------------------|------|
| i 🕰 🚽 🕻 🗹 🖓                                                        |      |
| 📷 "Andy Ya RE: IGR-1 10/0                                          | 09   |
| 📷 "Andy Ya RE: IGR-1 10/0                                          | 09   |
| 📷 "Tech" <t 09="" 0<="" 3="" [score:="" th=""><th>09 💧</th></t>    | 09 💧 |
| 📷 "Chie You FW: instal 09/0                                        | 09   |
| 📷 BotteDiFe Re: WIAS 09/(                                          | 09   |
| 📷 "Sara Vik Re: Airlive 09/(                                       | 09   |
| 🧑 Samuel C Re: How 09/(                                            | 09   |
| 🧑 spam.not E-Mail Ser 09/(                                         | 09 💧 |
| 🣷 "Chie You RE: IMPO 09/0                                          | 09   |
| 🣷 "tech" <t 09="" 0<="" an="" is="" th="" this=""><th>09🌮</th></t> | 09🌮  |
| Options                                                            | Back |

Figure 8-33 Receive and read mail

## IMAP Example - ES-6000

User must apply and register a domain name from the organization, then he can follow the steps to configure ES-6000 about IMAP or else mail function.

- Allocates the default size of mailbox, Inbox, Web Disk and the maximum size of incoming mails. (The settings here does not apply to those settings made in individual mail management)
  - Below is an example for your reference :
    - 1. Tick IMAP
    - 2. Select TLS+SSL from the pull-down menu for Security Session
    - 3. Enter "143" for IMAP and "993" for IMAPS
    - 4. Tick else function if you also want to use it.
    - 5. Click **OK**. (Figure 4-1)

| Mail     | Setting                                     |                                              |
|----------|---------------------------------------------|----------------------------------------------|
| <b>~</b> | Enable SMTP                                 |                                              |
|          | Security Session                            | TLS + SSL 💙                                  |
|          | SMTP Port                                   | SMTP : 25 SMTPS : 465 ( Range : 1 - 65535 )  |
| <b>~</b> | Enable POP3                                 |                                              |
|          | Security Session                            | TLS + SSL 💌                                  |
|          | POP3 Port                                   | POP3 : 110 POP3S : 995 (Range : 1 - 65535)   |
| <b>~</b> | Enable IMAP                                 |                                              |
|          | Security Session                            | TLS + SSL 💌                                  |
|          | IMAP Port                                   | IMAP : 143 IMAPS : 993 (Range : 1 - 65535)   |
| <b>~</b> | Enable Web Mail                             |                                              |
|          | Web Mail Port                               | HTTP : 8080 HTTPS : 1443 (Range : 1 - 65535) |
|          | Public IP Address / Domain Name of Web Mail | 192.168.0.248                                |
|          |                                             |                                              |
| Max.     | Simultaneous Connections of Send Mail       | 50 (Range: 1 - 9999)                         |
| Max.     | Lifetime of a Mail in Queue                 | 4 Hours Y (Range: 1 - 99)                    |
| <b>~</b> | Enable Local SMTP Authentication Help       |                                              |
| <b>~</b> | Enable Inbox Quota Auto-Adjustment Help     |                                              |
|          |                                             |                                              |
|          |                                             | Ok Cancel                                    |

Figure 4-1 Mail management configuration

## IMAP Example - Outlook Express

1. Create a mail client at Outlook Express and select **IMAP** server; type in the mail domain name for Incoming and Outgoing mail server setting.

| Internet Connection Wizard                                                                          |       |  |
|----------------------------------------------------------------------------------------------------|-------|--|
| E-mail Server Names                                                                                 | ×     |  |
| My incoming mail server is a IMAP version server.                                                   |       |  |
| Incoming mail (PUP3, IMAP of HTTP) server:                                                          |       |  |
| An SMTP server is the server that is used for your outgoing e-mail.<br>Outgoing mail (SMTP) server: |       |  |
| mail.airlive.com                                                                                    |       |  |
|                                                                                                    |       |  |
| < Back Next > C                                                                                     | ancel |  |

2. Type in account name and password.

| Internet Connection Wizard                                                                                                    |                                                          |       |  |  |
|----------------------------------------------------------------------------------------------------|----------------------------------------------------------|-------|--|--|
| Internet Mail Logon                                                                                                    |                                                          | ž     |  |  |
| Type the account name and                                                                                                    | d password your Internet service provider has given you. |       |  |  |
| Account name:                                                                                                    | jacky                                                    |       |  |  |
| Password:                                                                                                    | ●●●●●●<br>✓ Remember password                            |       |  |  |
| If your Internet service provider requires you to use Secure Password Authentication<br>(SPA) to access your mail account, select the 'Log On Using Secure Password<br>Authentication (SPA)' check box. |                                                          |       |  |  |
|                                                                                                    |                                                          |       |  |  |
|                                                                                                    | < Back Next > C                                          | ancel |  |  |

3. If user does not select SSL function, the default IMAP port number will be TCP 143, or the specific port number defined by user.

| 😤 mail.airlive.com Properties 🛛 🔹 🛛               |  |  |  |
|---------------------------------------------------|--|--|--|
| General Servers Connection Security Advanced IMAP |  |  |  |
| Server Port Numbers                               |  |  |  |
| Outgoing mail (SMTP): 25 Use Defaults             |  |  |  |
| This server requires a secure connection (SSL)    |  |  |  |
| Incoming mail (IMAP): 143                         |  |  |  |
| This server requires a secure connection (SSL)    |  |  |  |
| Server Timeouts                                   |  |  |  |
| Short - Long 1 minute                             |  |  |  |
| Sending                                           |  |  |  |
| Break apart messages larger than 60 SB            |  |  |  |
|                                                   |  |  |  |
|                                                   |  |  |  |
|                                                   |  |  |  |
|                                                   |  |  |  |
|                                                   |  |  |  |
| OK Cancel Apply                                   |  |  |  |

4. If user selects SSL function, the default IMAP port number will be TCP 993, or the specific port number defined by user.

| 宿 mail.airlive.com Properties 🛛 ? 🗙               |  |  |  |
|---------------------------------------------------|--|--|--|
| General Servers Connection Security Advanced IMAP |  |  |  |
| Server Port Numbers                               |  |  |  |
| Outgoing mail (SMTP): 25 Use Defaults             |  |  |  |
| This server requires a secure connection (SSL)    |  |  |  |
| Incoming mail (IMAP): 993                         |  |  |  |
| This server requires a secure connection (SSL)    |  |  |  |
| Server Timeouts                                   |  |  |  |
| Short 🔍 Long 1 minute                             |  |  |  |
| Sending                                           |  |  |  |
| Break apart messages larger than 60 🔅 KB          |  |  |  |
|                                                   |  |  |  |
|                                                   |  |  |  |
|                                                   |  |  |  |
|                                                   |  |  |  |
|                                                   |  |  |  |
| OK Cancel Apply                                   |  |  |  |

5. Click **OK** and finish the setting.